「DDLM-QR2 Setup Utility」のアップデートについて (2011/06/03 更新: Version 1.1.1)

平素は、ダイヤトレンド製品をご愛顧頂き、誠にありがとうございます。

DDLM-QR2 の設定用アプリケーション「DDLM-QR2 Setup Utility」をアップデート致しました。

今回の「DDLM-QR2 Setup Utility」のバージョンアップにより、以下の点が改善・変更されます。

- ・ Q02HCPU,Q12HCPUでロギングの際にエラーが発生する不具合を改善
- ・ 設定の際、CPU モデルから QCPU 型式を選択するように変更
- バージョンアップを行う前に
  - 1. 「DDLM-QR2 Setup Utility」を起動させ、「ヘルプ」-「バージョン情報」より、 現在インストールされているバージョンを確認してください。
  - バージョンが「1.0.0」または「1.1.0」と表示されている場合は「DDLM-QR2 Setup Utility」を終了させ、以下の手順で一度「DDLM-QR2 Setup Utility」をアンイン ストールする必要がございます。
    注1) アンインストールを行わずにアップデートを行うと正常にアップデートでき ない可能性がございます。

注2)重要なデータはアンインストールを行う前にコピーを取っておいてください。

| 📈 バージョン情報 🛛 🛛 🔀                                                                                          |                                                                                                |  |
|----------------------------------------------------------------------------------------------------|------------------------------------------------------------------------------------------------|--|
|                                                                                                    | DDLM-QR2 Setup Utility Version 1.0.0<br>Copyright(C) 2009 Diatrend Corp.<br>All Right Reserved |  |
| この製品は、日本国著作権法および国際条約により保<br>護されています。<br>この製品の全部または一部を無断で複製したり、無断<br>で複製物を頒布すると、著作権の侵害となりますのでご<br>注意ください。 |                                                                                                |  |
|                                                                                                    | OK                                                                                             |  |

- Windows 7 / Vista をご使用の場合
   「コントロールパネル」の「プログラム」-「プログラムのアンインストー
   ル」をクリックし、「DDLM-QR2 Setup Utility」をダブルクリックしてくだ
   さい。アンインストーラーが起動しますのでアンインストールを続行してく
   ださい。
- Windows XP をご使用の場合

「コントロールパネル」の「プログラムの追加と削除」を開き、「DDLM-QR2 Setup Utility」を選択し、「削除」をクリックしてください。アンインストー ラーが起動しますのでアンインストールを続行してください。

- バージョンアップ手順
  - 1. 「DDLM-QR2 Setup Utility\_V111.zip」をパソコンにダウンロードし、zip ファイ ルの展開を行ってください。

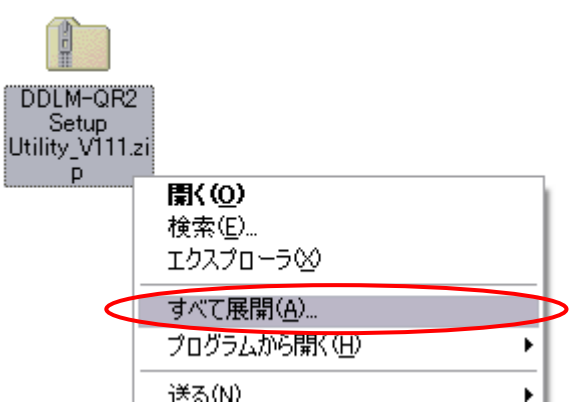

2. 展開が終了しましたら、「DDLM-QR2 Setup Utility\_V111」-「Setup Utility」 内の「Setup.exe」をダブルクリックしてインストールウィザードを起動させ、「次 へ」をクリックしてください。

| 🔡 DDLM-QR2 Setup Utility 📃 🗆 🔀                                                                                              |
|----------------------------------------------------------------------------------------------------|
| DDLM-QR2 Setup Utility セットアップ ウィザードへよう こそ                                                                                   |
| インストーラは DDLM-QR2 Setup Utility をインストールするために必要な手順を示します。                                                                      |
| この製品は、著作権に関する法律および国際条約により保護されています。この製品の全部<br>または一部を無断で複製したり、無断で複製物を頒布すると、著作権の侵害となりますのでご<br>注意ください。<br>キャンセル 〈 戻る(B) 次へ(W) 〉 |

3. 「インストールフォルダの選択」が表示されますのでインストール先を確認し「次 へ」をクリックしてください。インストール先を変更する場合は「参照」をクリ ックしてインストール先を指定してください。

| 😸 DDLM-QR2 Setup Utility                                       |                          |
|----------------------------------------------------------------|--------------------------|
| インストール フォルダの選択                                                 |                          |
| インストーラは次のフォルダへ DDLM-QR2 Setup Utility を                        | きインストールします。              |
| このフォルダにインストールするには[次へ]をクリックしてく<br>ルするには、アドレスを入力するか[参照]をクリックしてくだ | (ださい。別のフォルダにインストー<br>さい。 |
| フォルダ( <u>F</u> ):                                              |                          |
| C:¥Program Files¥Diatrend corp¥DDLM-QR2 Setup Ut               | ility¥ 参照( <u>R</u> )    |
|                                                                | ディスク領域( <u>D</u> )       |
| DDLM-QR2 Setup Utility を現在のユーザー用か、またはす                         | べてのユーザー用にインストールします:      |
| ⊙すべてのユーザー(E)                                                   |                          |
| ○このユーザーのみ(M)                                                   |                          |
| キャンセル                                                          | < 戻る(B) (次へ(M))>         |
| 「インストールの確認」が表示されましたら                                           | 「次へ」をクリックし、インス           |
| ルを開始してくにさい。                                                    |                          |
| インストールの確認                                                      |                          |
| DDLM-QR2 Setup Utility をインストールする準備ができま                         | した。                      |
| [次へ]をクリックしてインストールを開始してください。                                    |                          |
|                                                                |                          |
|                                                                |                          |
|                                                                |                          |
|                                                                |                          |
|                                                                |                          |
|                                                                |                          |
|                                                                |                          |
|                                                                |                          |
| キャンセル                                                          | < 戻る(B) ( 次へ(N) > )      |

5. 「インストールが完了しました。」が表示されましたら「閉じる」をクリックしイ ンストールは終了です。

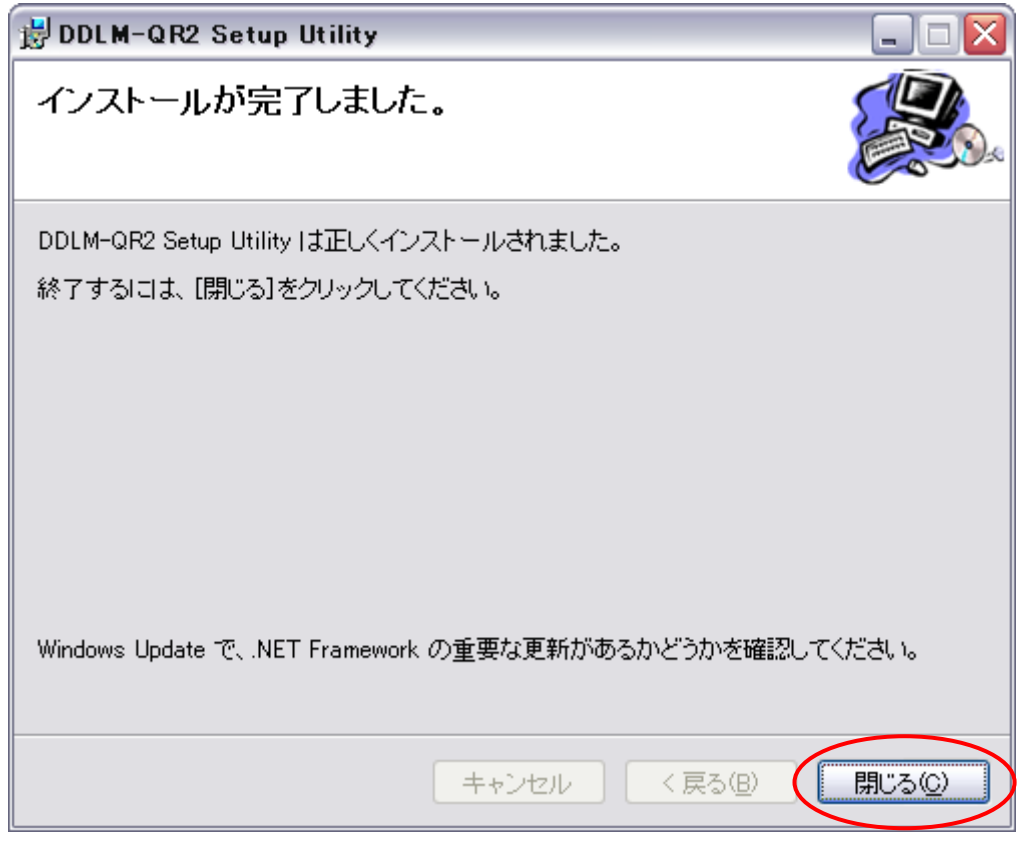

「スタート」メニューより「DDLM-QR2 Setup Utility」を起動させ、「ヘルプ」
「バージョン情報」よりバージョンの確認を行ってください。バージョンが「1.1.1」になっているとアップデートは完了です。

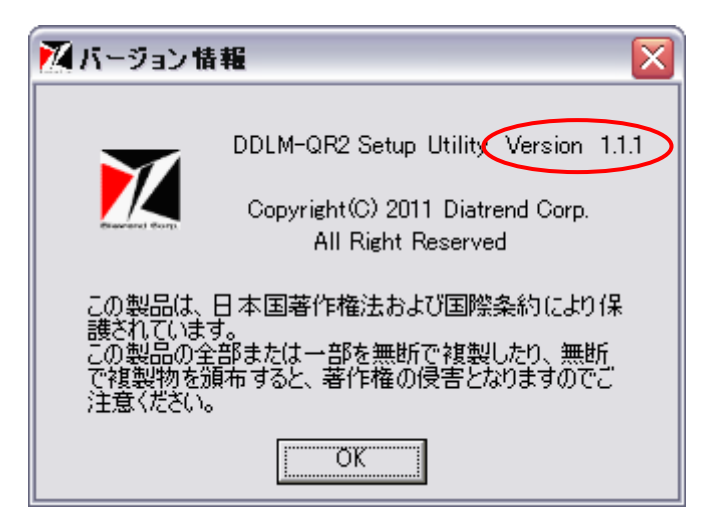